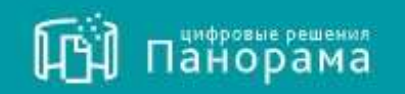

# СИСТЕМА КОНТРОЛЯ ДОГОВОРОВ. ИНСТРУКЦИЯ ПОДЬЗОВАТЕЛЯ.

Роль «ИСПОЛНИТЕЛЬ».

Работа в личном кабинете в сервисе Система контроля договоров.

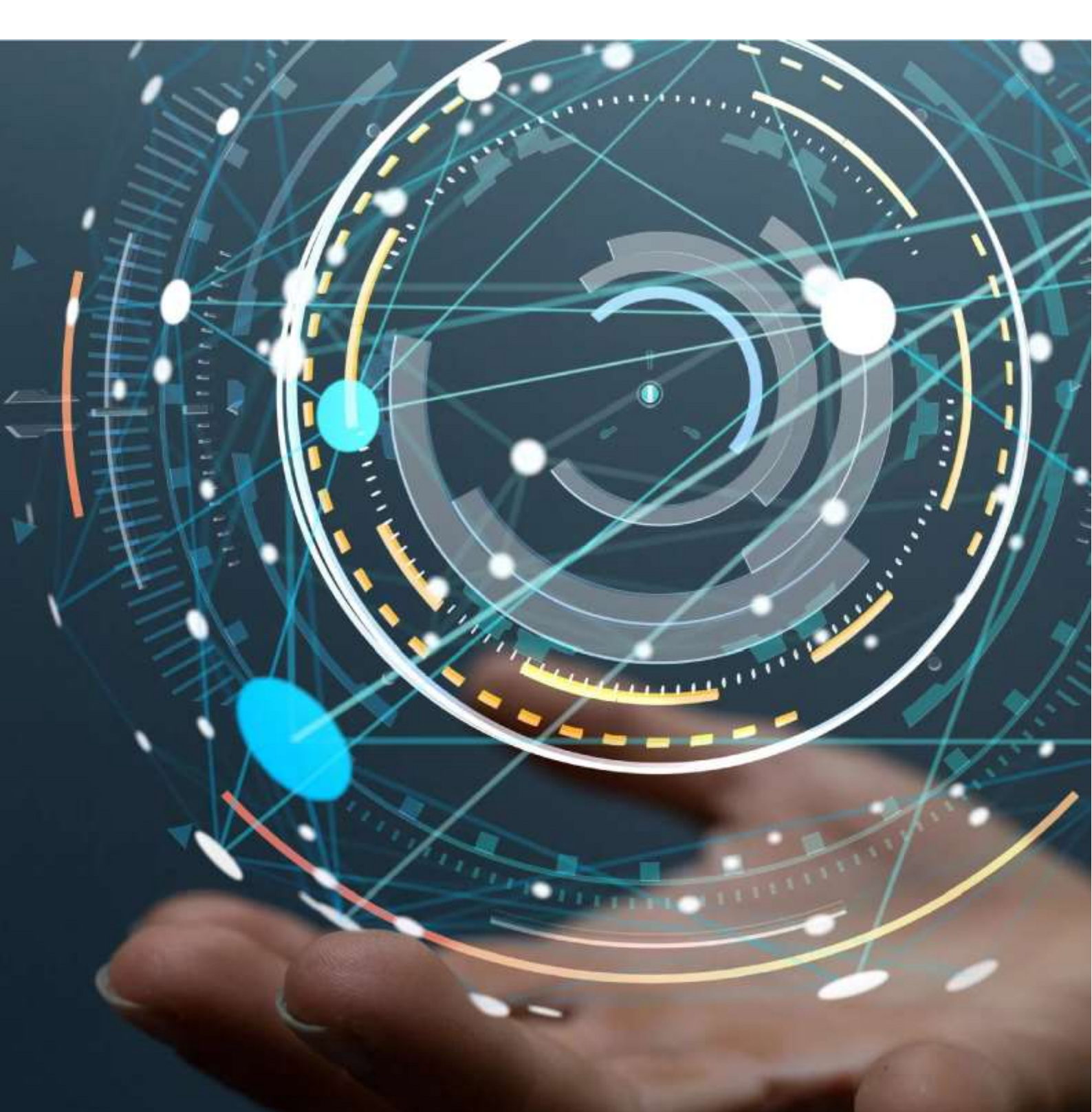

MOCKBA • 2019

## Содержание

| СПИСОК СОКРАЩЕНИЙ                                           | 3  |
|-------------------------------------------------------------|----|
| ВХОД В ЛИЧНЫЙ КАБИНЕТ                                       | 4  |
| ОБЗОР ГЛАВНОЙ СТРАНИЦЫ СЕРВИСА СКД                          | 6  |
| РАЗДЕЛ «ОБМЕН ДОКУМЕНТАМИ С ЭДО»                            | 6  |
| РАЗДЕЛ «КОНТРАКТЫ И ДОГОВОРЫ»                               | 8  |
| РАЗДЕЛ «ИСПОЛНЕНИЕ ДОГОВОРОВ»                               | 9  |
| 5.1 <mark>Реестр заявок — тестить будем</mark>              | 9  |
| 5.2 Исполнение обязательств                                 |    |
| 5.3 Документы исполнения                                    |    |
| РАЗДЕЛ «НЕУСТОЙКИ»                                          | 13 |
| РАЗДЕЛ «ДОКУМЕНТЫ ИЗ ВНЕШНИХ СИСТЕМ»                        | 13 |
| РАЗДЕЛ «ОТЧЕТЫ»                                             | 14 |
| 8.1 Аналитика. Статистика исполнения договоров              | 14 |
| 8.2 Аналитика. Динамика исполнения договоров                |    |
| 8.3 Аналитика. Статус исполняющихся обязательств с приемкой |    |
| 8.4 Аналитика. Статусы договоров                            |    |
| 8.5 Аналитика. Договоры с нарушением сроков                 |    |
| 8.6 Аналитика. Исполнение обязательств                      | 17 |
| 8.7 Аналитика. Состояние документов исполнения              |    |
| РАЗДЕЛ «УВЕДОМЛЕНИЯ»                                        | 20 |
| РАЗДЕЛ «МОЯ ОРГАНИЗАЦИЯ»                                    | 21 |
| 10.1 Сведения об организации                                | 21 |
| 10.2 Пользователи                                           |    |
| 10.2.1 Добавление нового пользователя                       | 22 |
| 10.2.2 Редактирование сведений о пользователе               | 24 |
| 10.3 Роли                                                   |    |
| 10.4 ПОДПИСАНТЫ ДОКУМЕНТОВ ИСПОЛНЕНИЯ                       |    |
| 10.5 ГРУППЫ ДОСТУПА                                         |    |
| РАЗДЕЛ «МОЯ УЧЕТНАЯ ЗАПИСЬ»                                 | 31 |
| РАЗДЕЛ «ЗАРЕГИСТРИРОВАННЫЕ ЗАКАЗЧИКИ И ИСПОЛНИТЕЛИ»         | 32 |

## Список сокращений

| ЕИС | Единая информационная система |
|-----|-------------------------------|
| СКД | Система контроля договоров    |
| УЦ  | Удостоверяющие центры         |
| ФЗ  | Федеральный закон             |
| ЭДО | Электронный документооборот   |
| ЭП  | Электронная подпись           |

### Вход в Личный кабинет

#### Для входа в Личный кабинет сервиса СКД:

1. С главной страницы сайта <u>Панорама</u> перейдите в раздел «Решения для бизнеса» и далее в подраздел «СКД»;

| Панорама | Решения для бизнеса | Партнерам                                                                                                    | Поддержка | О компании |
|----------|---------------------|----------------------------------------------------------------------------------------------------|-----------|------------|
|          | скд                 |                                                                                                    |           |            |
|          | Финансовые решения  |                                                                                                    |           |            |
|          | This management     |                                                                                                    | I.I.      |            |
|          | 111                 | and the second second s | -         |            |

## Система контроля договоров (СКД)

Принципиально новая модель контроля исполнения договора: онлайн-мониторинг отклонения от плановых показателей

- 2. Нажмите кнопку «Начать работу»;
- 3. Откроется страница авторизации в сервисе СКД.

| Год панорана |                                                                                                    | 0 |
|--------------|----------------------------------------------------------------------------------------------------|---|
|              | E<br>Terrent of the second second secon |   |
|              | net wich warm on Generative<br>(1) Deserve tergenerative) =                                                                                                    |   |

4. Авторизация в сервисе возможна двумя способами:

#### 1 способ:

- На странице авторизации сервиса СКД введите логин и пароль, которые были указаны при регистрации;
- Нажмите кнопку «Войти».

| СА Панорама                                                                                  | (inite |
|----------------------------------------------------------------------------------------------|--------|
| Journel         Journel         Lower         Buildman and and and and and and and and and a |        |

Откроется Личный кабинет сервиса СКД.

#### 2 способ:

• На странице авторизации сервиса СКД нажмите кнопку «Войти через ЭДО»;

| Прі панорана |                                                                                                    |  |
|--------------|----------------------------------------------------------------------------------------------------|--|
|              | News           Image:           Description recompany:           Description recompany: |  |

• Откроется окно «Вход через ЭДО» с предложением авторизоваться в сервисе ЭДО с помощью ЭП;

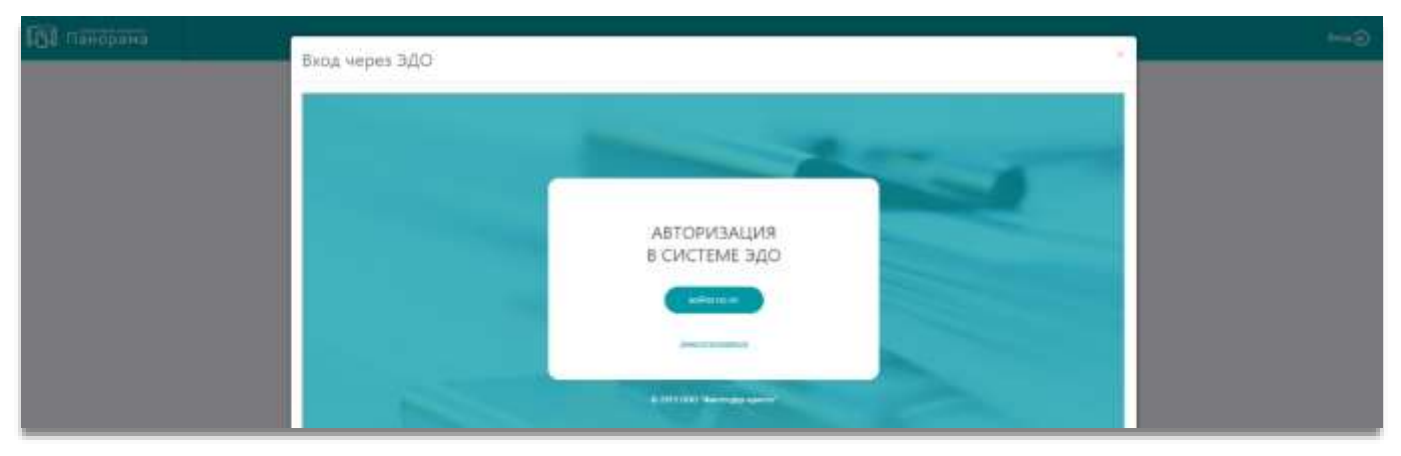

• Нажмите кнопку «Войти по ЭП» и выберите электронную подпись, которая зарегистрирована у Оператора ЭДО.

Вход в Личный кабинет таким способом возможен только, если учетная запись пользователя в системе СКД связана с учетной записью в ЭДО (при возникновении ошибки, просим обратить внимание на руководство пользователя «Начало работы в сервисе Система контроля договоров»).

### Обзор главной страницы сервиса СКД

| Планы и закупки                               | Панорама                                                                                                    | <ul> <li>Passions boscissees have</li> <li>D. Zersmit adviser for pass</li> </ul> | antonen a | Dissue sponseed lattion.     Distriction of permittance (2021)     Distriction of the permittance (2021)     Distriction of the permittance of the permittance o |
|-----------------------------------------------|----------------------------------------------------------------------------------------------------|-----------------------------------------------------------------------------------|-----------|----------------------------------------------------------------------------------------------------|
| реніціен)<br>Закланнена спалой іле            | 2                                                                                                    | 0, heris                                                                          |           | Percentagiane a 2000                                                                                                    |
| Обыны длязинындыны с 3ДО                      | 101 - HTTLE                                                                                                    |                                                                                   |           |                                                                                                    |
| Критракты и договоры                          |                                                                                                    | 10                                                                                | =         | Those a support                                                                                                    |
| Испальные даговаров                           | Second Second Se |                                                                                   |           |                                                                                                    |
| Heycrolini /                                  |                                                                                                    |                                                                                   |           | Mensione playareses                                                                                                    |
| Документы на внешник I<br>систим              | - 2                                                                                                    |                                                                                   |           | ත                                                                                                    |
| Orvensi                                       |                                                                                                    |                                                                                   |           | 5                                                                                                    |
| Yangdoingonos 10                              |                                                                                                    |                                                                                   |           | -                                                                                                    |
| Min opravniaure 3                             | =                                                                                                    | e                                                                                 | 8         | Дакументы исполнения                                                                                                    |
| Моя учёнкая запасы                            | L                                                                                                    |                                                                                   |           |                                                                                                    |
| Зарегистрированные<br>заказынся и историнтоли |                                                                                                    |                                                                                   |           | Аналитика                                                                                                    |
|                                               |                                                                                                    |                                                                                   |           |                                                                                                    |
|                                               |                                                                                                    |                                                                                   |           | Увадонитенна                                                                                                    |

- 1. Консоль с разделами для работы в сервисе СКД.
- 2. Логотип-кнопка для быстрого доступа к главной странице.
- 3. Информация о пользователе.
- 4. Полезные материалы для работы.
- 5. Основная рабочая область для отображения данных.

### Раздел «Обмен документами с ЭДО»

В разделе «Обмен документами с ЭДО» доступен просмотр информации всех документов, когдалибо отправляемых на подпись в сервис ЭДО.

| Панорана                          | Обмен документами с 300 🔹 🔒 |                                       |                                          |                                            |             |                                         |                                    |
|-----------------------------------|-----------------------------|---------------------------------------|------------------------------------------|--------------------------------------------|-------------|-----------------------------------------|------------------------------------|
| Соренение Амениандра<br>Соренение | - Maria In                  | Hanamatakan property                  | Remisjonalsy gaugementiques /            | Carpt.govgrammenfugets (                   | Are courses | Али оправляла допроволо<br>ві оправляла | Ант научение документ<br>варушение |
| Общи докумаляни с 320             | (papers with the mean       | Receive colors are seen and a will be | rladbelc-alid-mód-aria-<br>bacartarses   | Докумиссоберот канерали.<br>документ приме | 2127,2019   | 31.07.2019                              | 91.07.2019                         |
| Rovqueta e perintipe              | Графики исполнения          | House of the second corport IN 520 25 | 31x86500-4030-4046-4046-<br>384662xe2420 | Давумоссобсрот завирано<br>докумых проме   | 31.87.2019  | 21.07.2014                              | 31.07.2019                         |

Также у Исполнителя имеется возможность в данном разделе вносить изменения в условия договора и проект договора. Для этого Исполнитель должен нажать на ссылку в столбце «Наименования документа» в карточку договора.

#### Для просмотра сведений о документах необходимо выполнить следующие шаги:

- 1. В Личном кабинете перейдите в раздел «Обмен документами с ЭДО»;
- 2. Откройте карточку договора (нажмите на ссылку документа в столбце «Наименование документа»);

| Панорана                         | Обмен документа   | ан с ЭДО                                              |                                            |                                            |                |                                              | 1.0                                    |
|----------------------------------|-------------------|-------------------------------------------------------|--------------------------------------------|--------------------------------------------|----------------|----------------------------------------------|----------------------------------------|
| Pagawana Abamangpa<br>Cagamawana | Taxa 1            |                                                       |                                            |                                            |                |                                              | 2                                      |
|                                  | Securitoria -     | Hardwood and Address of Statistics                    | Прантификалор документнобщита              | Oaryi goiyaaaroofaqona                     | Arts contained | Дота оторавляние докрывате<br>из оторавляния | Дата получные докумиста<br>вопрчаталем |
| Обнен длумитани с 320            | Градина алталиния | Planetese (adject of the ensure contracts \$10022.25) | cledloic e3cl-bbid-stile-<br>McSartiness   | Документоборот закарыны<br>документ браныт | 3147,2519      | 10.012010                                    | 31,27,2014                             |
| Roequele e prompe                | Графинанстранично | Therease (alp-al-attaneous comparts WITAN SH          | 31x81x505-0040-8866-03485-<br>384662340300 | Докумостивного завершено<br>докумые проме  | 31272619       | 31.07.2018                                   | 21.87.2019                             |

3. В карточке содержится вся информация о документе - посмотреть ее можно, переходя в соответствующие вкладки.

| Карточка договора по позиции 1 влани<br>Истолична допава Панании 24.01.2011 (МОС)                                                                                                    |                       |                       |                    |                            | 1.0                    |
|----------------------------------------------------------------------------------------------------|-----------------------|-----------------------|--------------------|----------------------------|------------------------|
| Интелного дотовера - Продног и сторона                                                                                                    |                       |                       |                    |                            |                        |
| Прадина, гатроно, развина датавара — 20-матра закупна — 4<br>Файла — Рекспр заявки                                                                                                    | Опантата Порафа о том | Coloradories accurate | Илиловон приличени | Contractions or the second | Santanana u baruhanana |
| Сведения о закупке и договоре                                                                                                    |                       |                       |                    |                            |                        |
| Номер Ляана; 1<br>Номер закупки (ВИС);<br>Номер досеора/Томер договоря в ВИС: 1 /<br>Следоб стределетно, поставщика (падрядчика, нителинителя)) Аулше<br>Прадиает договора: Услуга<br>Никаналаан (окостикальное) целя, руб. (в т.н. НДС); 600 000.00<br>Верски графика исполнения; 1 | Период 2022           |                       | Hensep nakes       | fine series (              |                        |

#### Для внесения изменений в договор необходимо выполнить следующие шаги:

- 1. В Личном кабинете перейдите в раздел «Обмен документами с ЭДО»;
- 2. Откройте карточку договора (нажмите на ссылку документа в столбце «Наименование документа»);

| Панорана                       | Обмен документая     | ш с ЭДО                                            |                                             |                                            |              |                                     | £ 0                                  |
|--------------------------------|----------------------|----------------------------------------------------|---------------------------------------------|--------------------------------------------|--------------|-------------------------------------|--------------------------------------|
| Passana Abassingto<br>Cananana | Taxa 1               |                                                    |                                             |                                            |              |                                     |                                      |
|                                | Securitoria -        | Haming to we appropriate                           | Пантификатор докуминиобщита                 | Ourși golymmetophipota                     | Arts couloms | Ала отраляни догранта<br>и отранена | Дага толучные докумист<br>потряжение |
| Обник досучествии с 3ДО        | Грарны алталения     | Pauries e dadeat artistence instanta (0.02220)     | cledfold-a3cd-b58d-adde-<br>McSan589686     | Документоборот заказын<br>документ брани   | 3147,2519    | trataine                            | 81.87.2016                           |
| Rorquele e acceste - 1         | Faidware (Talketweet | Historic (alpost and a second overparts 10.022/205 | 11x81x505-0030-4046-03481-<br>3846623403020 | Документальрот завершен:<br>Документ проме | 3147.2619    | 31.07.2018                          | 2187.2019                            |

3. Во вкладке «Предмет, стороны, условия договора» внизу страницы нажмите кнопку «Внести изменения» (подробно о внесении изменений в договор рассказывается в руководстве пользователя «Исполнение обязательств по договору»);

- 4. В появившемся окне необходимо выбрать основание изменения.
- 5. Заполните всю необходимую информацию для внесения изменений в план закупки. Нажмите кнопки «Сохранить» и «Инициализировать подписание».

Вносить изменения можно в некоторые типы документов (например - «Договор»). Вносимые изменения будут прикрепляться к основному договору как дополнительное соглашение, требующие подписания в сервисе ЭДО.

### Раздел «Контракты и договоры»

Раздел «Контракты и договоры» отображает всю информацию о договорах, заключенных в соответствии с 223-ФЗ – которые интегрируются с внешней системой.

Данный раздел содержит сведения о действующих, исполняемых и исполненных договорах:

| 🕅 панорана                                       | Искольные договоров по 223 ФЗ                                                   |                      |                           |            |                    |               |            |                |                      | 1 0                    |
|--------------------------------------------------|---------------------------------------------------------------------------------|----------------------|---------------------------|------------|--------------------|---------------|------------|----------------|----------------------|------------------------|
| Сартехник Анциянарадан<br>Сприхонны Анциянарадан | т<br>Талана и Поредональные в Схд                                               |                      | ٠                         |            |                    |               |            |                |                      |                        |
| Обына докрыпатаны с 3420                         | Ростроный волер дотокра/DHC / Беугранний<br>волер дотокра / Графия исследования | Продмет доготора (   | Сримо<br>дитеора<br>1996. | Research   | Ministeries)<br>Te | Charge (      | dets .     | Journey /      | Bassares.            | Nonep<br>Homep<br>Kome |
| Контрасных должеры                               | 00/009<br>///pmpes.settineeeee                                                  | Technologie e course | 200 254.32                | 200 134 21 | 100.00 %           | (Icocycleses) | 23.01.2919 | AD "Januaryos" | 000 "Monoreventeder" | u.                     |
| Ректр договоров ла<br>223-05                     | 135253120109<br>Plandaur activitieseeth                                         | Поставко сатанна     | 944 999.59                | 344 099.00 | 100.00 %           | Workbases     | 25.01.2019 | AO "Sanativen" | 000 "Исальнатирь"    | S 180                  |

- нажимая на активную ссылку «График исполнения» можно перейти в ЭКД;
- переходя по ссылке «Номер позиции плана», откроется информация о позиции плана закупки откуда Заказчик может получить доступ к информации ко всем сведениям о: подготовке извещения, подготовке договора, исполнении договора, а также к истории правок договора.

### Раздел «Исполнение договоров»

В разделе «Исполнение договоров» отображается информация о ходе исполнения обязательств по договору, о документах исполнения, а также реестре заявок.

#### 5.1 Реестр заявок – тестить будем

Представляет собой перечень заявок на исполнение обязательств по договору, направленных от Заказчика/Третьей стороны к Исполнителю или наоборот.

Чтобы найти необходимую заявку можно воспользоваться поиском в самом верхнем окне рабочего поля, при этом можно поставить радиоточку либо в «Входящие», либо в «Исходящие», чтобы отсортировать заявки.

| 🕅 панорана                           | Реестр заявок                          |           |                                                                                                    |                                |                                                                     |                       |                |                    |                   |                   |
|--------------------------------------|----------------------------------------|-----------|----------------------------------------------------------------------------------------------------|--------------------------------|---------------------------------------------------------------------|-----------------------|----------------|--------------------|-------------------|-------------------|
| 9                                    | final - N                              |           |                                                                                                    |                                |                                                                     |                       |                |                    |                   |                   |
| Opportent Astrophysics<br>Copportent | В внание О Иналие                      |           |                                                                                                    |                                |                                                                     |                       |                |                    | Course assessment | many Technics and |
| Konganta a Antonian 1                | Идногофектор закана — Иланар документа | Cares:    | Cranyo<br>Inches Inches                                                                                                    | Hassenstates<br>absorbigging ( | Респриятал на нар<br>договор ЗМС /<br>Влутронный на нар<br>договора | Дана<br>составалана - | Interes 7      | Histowins -        | Отцованна 1       | Rotyanna 1        |
| Processing according                 | 1000285                                | i folywei | North and a state of the state of the state | t                              | 2 5404                                                              | 28.06.2019<br>(MOQ    | AD "Seease" OA | 000 "#braneettanu" | A0 "34181+H"      | 000 "Henonemana"  |

У Исполнителя также есть возможность направить заявку, для этого требуется нажать на кнопки «Создать совместную заявку» или «Направить заявку».

| Ревстр запнок                        |                 |                       |                                                                                                    |                                                                                                    |                                                                                                    |                                                                                                    |                    |                  | 1 0                                                                                                    |
|--------------------------------------|-----------------|-----------------------|----------------------------------------------------------------------------------------------------|----------------------------------------------------------------------------------------------------|----------------------------------------------------------------------------------------------------|----------------------------------------------------------------------------------------------------|--------------------|------------------|----------------------------------------------------------------------------------------------------|
| Think 1                              |                 |                       |                                                                                                    |                                                                                                    |                                                                                                    |                                                                                                    |                    |                  |                                                                                                    |
| 🖲 Бисальне 🗌 Иссарлыне               |                 |                       |                                                                                                    |                                                                                                    |                                                                                                    |                                                                                                    |                    |                  | territori de la constante de la constante de la constante de la constante de la constante de la constante de la |
| Rentadoratop taman I Henry gosporeta | Corps +         | Corps:<br>at Accessed | Automation -                                                                                                    | Ганстраний новер<br>доховор:ПИСГ/<br>Внутретный контр<br>дотегния                                                                                                    |                                                                                                    | taxon (                                                                                                    |                    | Отцинатия: 1     | Hospanne (                                                                                                    |
| 1000206                              | fleryveve       | Volumene<br>Instrume  | 8                                                                                                    | 72011                                                                                                    | 26.96.2019<br>(MCK)                                                                                                    | 40 "Instead"                                                                                                    | 000 "Homisheensis" | 40 "Souther"     | 000 "Winteremente                                                                                               |
|                                      | Prescrip Lammon | Preferip Ballinos     | Preferenze sammere<br>Berningenzenze minime i Hennergengenzenze i Zutrge i Derge<br>1000036 i Diservenze minimerenze | Pretry Annual<br>Berningering mans   Herep pagement   Earp   Derge Berningering  <br>100036   Deryvers Berninger   Herep pagement   Earp   Derge Berninger   Hereinserrer  <br>100036   Deryvers Berninger   Hereinserrer   Hereinserrer   He | Presspand and<br>Berningerry man Homp segment Corp. Dorp. Herningerry Homp segment State ( Dorp. Herningerry Second(R)) Berningerry Second(R) | Prescription and the service of the service of the | Percept Additions  | Perception annoc | Prescription and and and and and and and and and an                                                             |

Кнопка «Создать совместную заявку» - позволяет направлять совместные заявки на исполнение нескольких обязательств одного или разных договоров.

- 1. При нажатии кнопки «Создать совместную заявку», откроется окно для заполнения данных:
  - сведения об отправителе заявки (сведения подкрепляются из договора);
  - сведения о получаете заявки;
  - сведения о совместно исполняемых обязательствах;

| LISE PERSONALS                                                        |                                                              | un parama                                |                    |                                                                                                    |                 |            | -11 | 4.10 |
|-----------------------------------------------------------------------|--------------------------------------------------------------|------------------------------------------|--------------------|----------------------------------------------------------------------------------------------------|-----------------|------------|-----|------|
|                                                                       |                                                              | Выбор из справо                          | чнуюса             |                                                                                                    |                 | -          |     |      |
|                                                                       | Скедения об аттравител                                       | Hammerican                               | Homig<br>sourgases | Проднет концинсти                                                                                                    | laures          |            |     |      |
| Observe des constantes<br>Difference de la constante de la constantes | Harmsserere ODS "Househerste"<br>HHH 75284628<br>CML Sharaka | Прадоставляная<br>разнарядкя 2011 год    | 263.8              | Оператый арханов сради субъеству малито в<br>праднета традпрозналитальства в ланитроной<br>йезина. 1912/3426725/380713 на традо засполнания<br>до секоа полтивно средств индивидуальной авалить | AD "Blackies"   | 30.07.2919 |     |      |
| Annania Admitta (* 19<br>Mariliana provinsia) (*                      | Сведения о получетеле :                                      | Прадоставляета<br>работарядной 2018 год. | 2631               | Ондельяй храднон довда субъектая макола и<br>праднето прадокоммательство в ответствием<br>бороне западокому зоота не трако заключения<br>доставала постатали средств недовождителий заключения  | AO "Seattor"    | 30.07.2019 |     |      |
| Angelesian -                                                          | Halansoonale all"beams"<br>attes income                      | December<br>December<br>Decembers        | 2623               | Окрытий аркието среди субъести маше в<br>среднот традорожнители в сонтроносі<br>форми №12249519/20012 на прако заклонники<br>ритехноствого средств надавидальной заколь                         | AC) "Steephere" | 81.07.2016 |     |      |

- сведения о заявке;
- сведения о сроке исполнения заявки;
- сведения о товарах, работах, услугах.
- 2. Далее нажмите на кнопку «Сохранить».

3. При необходимости добавьте файл и далее нажмите кнопку «Подписать в ЭДО и направить». Если Вам требуется вывести форму на печать, то нажмите кнопку «Сформировать печатную форму».

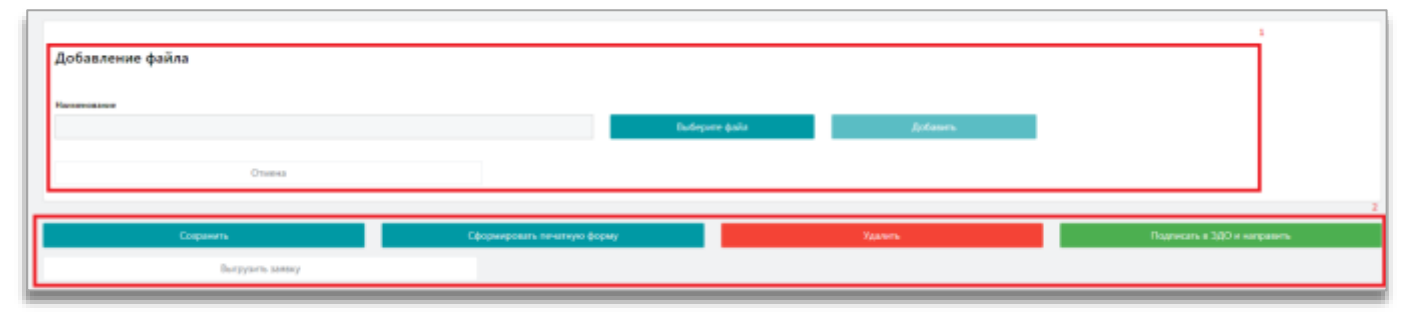

**Кнопка «Направить заявку» -** позволяет Исполнителю направить заявку третьей стороне (которая выступает также в роли «Исполнитель» у Заказчика); в обязательстве по заявке, в котором получателем указана Третья сторона, ответственной стороной является Исполнитель по договору.

1. При нажатии кнопки «Направить заявку», откроется окно «Выбор из справочника».

| ФП панорина                    |                           | R. Man is constantion                                                                                                    | ( <b>É</b> 16            |
|--------------------------------|---------------------------|----------------------------------------------------------------------------------------------------|--------------------------|
| •                              |                           | пес                                                                                                    |                          |
| Carriero Mill                  | Binaran C Hinaran         | Нанализация аблагольска, Напер нагодага IIX. Предля котрала. Для налосника. Искланится.<br>полівка паліява. Постара тадалична (П.П.1011). 000 "Изпелентам". Вабран. |                          |
| Reference of the second second | Renninens seens - Reng an | Odearna-brea I 2438,2018 000 "Rosservers" Adams                                                                                                    | Binnama Duppers Degenera |

- 2. Выберите нужное обязательство и нажмите кнопку «Выбрать».
- 3. Откроется окно «Заявка на поставку товара». Некоторые данные подгружаются из договора. Введите данные:
  - сведения о заявке;
  - сведения о сроке исполнения заявки;
  - сведения о товарах, работах, услугах.
- 4. После заполнения данных, нажмите на кнопку «Сохранить».
- 5. При необходимости добавьте файл и далее нажмите кнопку «Подписать в ЭДО и направить». Если Вам требуется вывести форму на печать, то нажмите кнопку «Сформировать печатную форму».

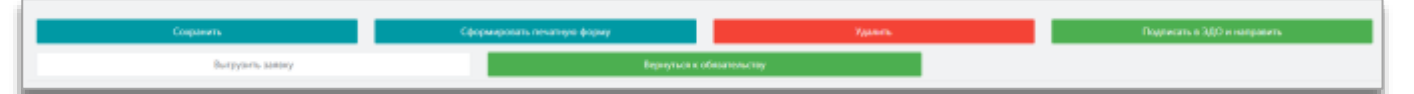

### 5.2 Исполнение обязательств

В подразделе отображается список обязательств, которые должен исполнить (либо уже исполнил/либо исполнение прекращено) Заказчик/Исполнитель/Третья сторона по всем договорам, с указанием срока исполнения и документов, подтверждающих данное исполнение по обязательству.

В верхней части страницы находится «Поиск» с возможностью выбора критериев поиска. Также фильтрацию вывода списка обязательств можно произвести с помощью нажатия на индикатор исполнения обязательств.

| Фі панорана                 | Исполнове обязательств                                                                                                    |                                  |                                                                     |                  |                   |             |                           |                             |                 |                | 3          |      | •  |
|-----------------------------|----------------------------------------------------------------------------------------------------|----------------------------------|---------------------------------------------------------------------|------------------|-------------------|-------------|---------------------------|-----------------------------|-----------------|----------------|------------|------|----|
|                             | These in the                                                                                                    |                                  |                                                                     |                  |                   |             |                           |                             |                 |                |            |      |    |
| Nyuoine Avecango<br>Entrese |                                                                                                    |                                  |                                                                     |                  |                   |             |                           |                             |                 |                |            |      |    |
| 1940-000-2800-520           | C Cpee actemisers 44 actes                                                                                                    |                                  | III Constant                                                        | ет прадоставлярн | earton from the   | TENDING.    | тратье непуслен В Окидант | n padoo natatawa donyinta n | Degrades Links  | whysm+         |            |      |    |
| Othere are pure take s 3(3D | <ul> <li>Cpoc actualmente actes, quas pri<br/>Cpoc actualmente victes, quar pri<br/></li> </ul>                                                                                                    | niveration of the section of the | in Caugo<br>Indeen a cabe                                           | et registere a   | nines de          | PRAFLY AMES | waxeour chine ee unbloree | Nogari muracasat any des    | ra tipateono an | атьном грос на | N/emil     |      |    |
| Fortpatters getraligat      | Ф. Пололения с хорушением залия<br>Истолиения на в полити ибъемя                                                                                                    | and a she dreaman                |                                                                     |                  |                   |             |                           |                             |                 |                |            |      |    |
| Periodian generation        | Processing and a strength of the strength of the strength of t | (Maranana Tan                    | Beauer contracts                                                    | Conve 1          | Ave. 1            | -           | Houseness of land         | Management of cost (doubt)  |                 |                | House      |      |    |
|                             | 10<br>17 and 10 and 10                                                                                                    | Carley Provide Law of            | Быталияние работ по<br>реголяту запролые настай<br>трусовых запрола | Philippine       | énén para<br>IMOG | 02200       |                           |                             | E)              | AD "Seanes"    | ODO 'Miner | **** | e. |
| Statement attachments       |                                                                                                    |                                  |                                                                     |                  |                   |             |                           |                             |                 |                |            |      |    |

#### Индикаторы исполнения обязательства – цветовое отображение исполнения обязательства:

 - срок исполнения обязательства не наступил (включая случай, когда плановый срок не определен);

- - срок исполнения обязательства наступил, срок предоставления документов нарушен;
- - срок исполнения обязательства наступил, срок предоставления документов не нарушен;
- - исполнение обязательства завершено, и обязательство было исполнено вовремя;
- - исполнение обязательства завершено, но срок исполнения был нарушен;
- ожидает предоставления документа приемки, срок не нарушен;
- ожидает предоставления документа приемки, срок нарушен;
- ожидает подписания документа приемки Заказчиком, срок не нарушен;

▲ - ожидает подписания документа приемки Заказчиком, срок нарушен.

| Исполнение обязательств                                                                                                    |                                                                                                    | 1 ( |
|----------------------------------------------------------------------------------------------------|----------------------------------------------------------------------------------------------------|-----|
| See 8                                                                                                    |                                                                                                    |     |
| C Que attraisment et actue                                                                                                    | 🕷 Онидият турдил балагного докулейтся трайная грах не нарушен 🕱 Онидият традоставления докулента трайника грак нарушен | 1   |
| • Срок исполнения испик, срок докуленитов недурани                                                                                | <ul> <li>Ведек торпских доржила правех задинов, сто и нерден</li> </ul>                                                |     |
| <ul> <li>Срос историения истер, срок документар не нерушен</li> <li>Историенся в прос. В Историенся с нерушентая срока</li> </ul> | <ul> <li>Онедит торпорнит доринита прийног заселисти срок нерушен</li> </ul>                                           |     |
| Accused in a researching                                                                                                    |                                                                                                    | 100 |

#### При переходе через активные ссылки:

- «График исполнения» открывается карточка договора;
- «Обязательство» открывается сведения об исполнении обязательства по позиции плана закупки.

#### 5.3 Документы исполнения

В подразделе отображается список документов, которые должны быть сформированы и подписаны по всем договорам, находящимся на исполнении.

В верхней части страницы находится «Поиск» с возможностью выбора критериев поиска. Также фильтрацию вывода списка документов можно произвести с помощью нажатия на цветовой индикатор исполнения.

| Понто (указаны критерии) | Отображать документы<br>Отображать события согласовани | *                                     |                    |   |
|--------------------------|--------------------------------------------------------|---------------------------------------|--------------------|---|
| • Не исполняется в срок  | 🐠 Осталось менее 3 дней 🗧 Ожидает испо                 | лнения 🔍 Исполнено с нарушением срока | • Исполнено в срок | 2 |

При выборе радиоточки «Отображать документы» - отображаются все документы на всех этапах формирования и согласования.

| Документы исполнения                                     | 1 6 |
|----------------------------------------------------------|-----|
| Отображать документы     Отображать события согласования |     |

- через встроенную ссылку «Номер документа» можно перейти в документ исполнения по обязательству;
- через встроенную ссылку «Наименование обязательства» откроется карточка «Сведения об исполнении обязательства» в которой можно перейти в документ исполнения и завершить его;
- через встроенную ссылку «Реестровый номер договора (ЕИС)/Внутренний номер договора» можно перейти в карточку договора, где отображается вся информация по заключенному договору.

### Раздел «Неустойки»

В данном подразделе размещаются обязательства по оплате неустоек. Такие обязательства создаются в момент подписания требования/заявки об уплате неустойки.

Через встроенную ссылку в столбце «Номер документа» можно перейти в карточку «Требование об оплате неустойки»

Через встроенную ссылку в столбце «Внутренний номер договора» можно перейти в карточку договора по позиции плана закупки.

| 🕅 панорана                        | 1 | etionariwa né s | annare me      | yrsoes                                       |                                                                      |                  |            |               |        | 1                  |
|-----------------------------------|---|-----------------|----------------|----------------------------------------------|----------------------------------------------------------------------|------------------|------------|---------------|--------|--------------------|
| 8                                 | 1 | 1               | loogeaare tipe | боодной 📄 Использи узабования .              |                                                                      |                  |            |               |        |                    |
| Paranaka Antokongok<br>Cogrammi   |   |                 |                |                                              |                                                                      |                  |            |               |        |                    |
| Обыні аркументемі і 300           |   | на правита 7    | Curys          | Нанимини облатульства                        | Риссурсания на нер инстракти(СКС) / Вергронный концер<br>неитракти ( | Ана составляет с | Cyces 1    | heres         |        | Hote-evertene T    |
| Resignation (generation) - 1      |   | 1               | Ovariation     | <b>5</b> 2                                   | Zenet                                                                | 30.07.2019 (MOG  | 5.000.00   | AD "Jangtree" |        | 000 "Hostatements" |
| Pertonence provinging 1           |   | E               | Ran/etter      | λ <sup>(2)</sup>                             | x 104.103                                                            | 36063018 (MOR)   | 105 000.00 | AQ "lanores"  |        | 000 Wouldareas"    |
| Beprinter                         |   | 141/148         | Orament        |                                              | 112711                                                               | 12.06.3019 pMCR2 | 247 005.05 | AD "banateen" |        | 000 "Hotomenters"  |
| Tpetinaness of plants<br>neptrons |   | . 10            | fication and   | чланф за ненарляжащие изполнение<br>контрала | A surfaceau e                                                        | 86/01/3016 (NCK) | 193.00     | AO "lesses"   |        | DOC "MITERANN/W"   |
| Дляученты на воецное т<br>потрем  |   |                 |                |                                              |                                                                      |                  |            |               | Securi |                    |

### Раздел «Документы из внешних систем»

В данном подразделе отображаются документы исполнения. В карточке документа исполнения пользователь может связать формируемый документ исполнения с документом из внешней системы. В таком случае подписание документа в сервисе СКД и ЭДО выполняться не будет. Сведения о подписании документа оплаты/исполнения будут импортироваться из внешних систем.

| 🚯 панорана                                                    | Документы исполнения из внешней системы                                                                                                    | 1 0    |
|---------------------------------------------------------------|----------------------------------------------------------------------------------------------------|--------|
| Hapizzika -                                                   | a Arepart attances                                                                                                    |        |
| Арадовиты из нализии                                          |                                                                                                    |        |
| Anguerita ectatorean                                          |                                                                                                    |        |
| Brata r                                                       |                                                                                                    |        |
| Tangana sa ang tangana sa sa sa sa sa sa sa sa sa sa sa sa sa | Ному<br>дитрити<br>Нанадальные дирогсы Дигрити Догранити Догодрагионны Дигруппрадици Пинер интрися Ресульма ванар натрита в Ш. Преднитистрите Сорин, оформуливана дирогся Сорин, оформуливана дирогся Со | Large: |
| Miningeneratingen                                             | I                                                                                                    | _      |

### **Раздел «Отчеты»**

В данном подразделе отображается информация об исполнении договоров в виде графиков, диаграмм и табличных сводок.

В верхней части страницы находится «Поиск» с возможностью выбора критериев поиска. Также фильтрацию вывода списка обязательств можно произвести с помощью нажатия на индикатор исполнения обязательств.

| Asstatuca                 |                            |                                      |                   |                                             |     |
|---------------------------|----------------------------|--------------------------------------|-------------------|---------------------------------------------|-----|
| Dest Differen Antonio II. | Ros ; introduciones is O/2 | Мон разы в дозворе<br>Историниталь 🔹 |                   | Последние «Внослевние: 02.10.2019 01.00 (МС | 365 |
| Дань нало-мына допвора    |                            |                                      |                   | Приднит догожора                            |     |
| Jacová                    |                            |                                      | Belgatta Disenses | Падоостанны разделения доступа              |     |
| Personantera              |                            |                                      | Belgan Decire     | Liera garinniga                             |     |
| 🛃 3asyinar na 203-61      |                            |                                      |                   | Head-Caugements sports                      |     |
|                           | - Opening                  |                                      |                   |                                             |     |

### 8.1 Аналитика. Статистика исполнения договоров

В данном блоке отображаются сведения по договору, исполнении договора и его оплате.

Отображается общая информация по всем договорам – всего договоров, общая стоимость (руб.), исполнено (руб.), оплачено (руб.).

| and any series of the                                                                    | Hiptopert microscope C                           | Darren 1   | Unit printing, mill 1 | Housens, ppl.  | Constant pril | Operation in factor | and in case of |
|------------------------------------------------------------------------------------------|--------------------------------------------------|------------|-----------------------|----------------|---------------|---------------------|----------------|
| Linne                                                                                    | Permana water e preste                           | NO "TRC"   | 209 254.23            | 309 234.23     | 209 154.13    | 102                 |                |
| 1250120114                                                                               | Thermony surrowse                                | ACI "TIRC" | 944 000 76            | 911 333 39     | 941 000.00    | 100 U               |                |
| 456                                                                                      | Потзыка доко                                     | 40.180     | 3 000 (00521          | 2.997.675.66   | 0.03          | 8080<br>0           | 1              |
| 010                                                                                      | Renawalapour                                     | 40.1007    | 678.000.48            | 0.00           | 0.00          | 8<br>0              |                |
| 100219                                                                                   | Оказание розул по отканалериралному согдовожалие | 40 '180'   | 415 000.09            | 0.05           | 0.00          | 0<br>0              |                |
|                                                                                          |                                                  |            |                       |                | Jure          | er (                |                |
|                                                                                          | Opposite 14                                      | 2 2 4 3    | Janeal Jare           | 23+ Oficiality |               |                     |                |
| то дипакорна: 14<br>цая стоновлять, руб.<br>ининов, руб.: 32 621<br>ининов, руб.: 23 623 | - 133 584 102-05<br>881.10<br>77740              |            |                       |                |               |                     |                |

#### При переходе через активные ссылки:

- «Номер контракта» перейдете в карточку договора.
- «Лупу» сформируется вся аналитика по выбранному договору.

### 8.2 Аналитика. Динамика исполнения договоров

В верхней части данного блока, и всех последующих ниже представленных блоков в подразделе 9.4, отображается номер договора, по которому выводится динамика исполнения договоров.

При необходимости скрыть один из критериев графика – нажмите на один из маркерный квадратов Исполнено/Оплачено.

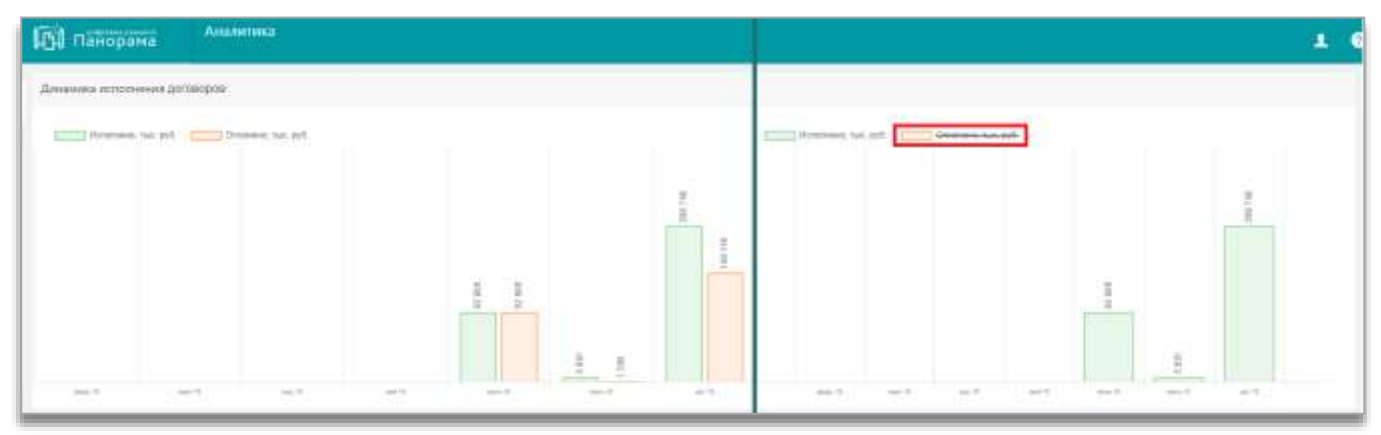

### 8.3 Аналитика. Статус исполняющихся обязательств с приемкой

Статус исполняющихся обязательств можно отобразить в графике как по количеству, так и по объему.

Цвет графика зависит от статуса исполнения обязательства (смысловое значение каждого цвета приведено под графиком), а также цифры, указывающие на количество документов, находящемся в том или ином статусе.

|   | Статус исполняющихся обязательств с приемкой                     |
|---|------------------------------------------------------------------|
| 2 | 💿 По количеству 🔘 По объему, тыс. руб.                           |
|   | 3 60% 2                                                          |
| l | Ожидает предоставления документа приёмки, срок не нарушен        |
| l | Ожидает предоставления документа приёмки, срок нарушен           |
|   | Ожидает подписания документа приёмки заказчиком, срок не нарушен |
|   | Ожидает подписания документа приёмки заказчиком, срок нарушен    |
| L |                                                                  |

При нажатии на график - отобразится окно «Статус приемки». Перейдя по внутренней ссылке «Обязательство (период 2)» - откроется карточка «Сведения об исполнении обязательства».

| E. | Статус приемки (        | ожидает предост       | авления докум     | ента приёмки,     | срок нарушея     | નો     |                         |                       |
|----|-------------------------|-----------------------|-------------------|-------------------|------------------|--------|-------------------------|-----------------------|
|    | Обелитильство           | Ответственные сторона | Номер контракта ( | Предмет контракта | Roan I           | •aur 1 | Исполние на руб. Оскан) | Housewey, pyt. (gart) |
|    | Общатильство (перила 21 | 000 "Menansements"    | 2706              | Услуги            | 28.06.2015 (MCK) |        | 8 000.00                |                       |

## 8.4 Аналитика. Статусы договоров

Статус договоров можно отобразить в графике как по количеству, так и по объему.

Цвет графика зависит от статуса исполнения договора (смысловое значение каждого цвета приведено под графиком), а также цифры, указывающие на количество документов, находящемся в том или ином статусе.

| Статусы договоров                      |
|----------------------------------------|
| 💿 По количеству 🔵 По объему, тыс. руб. |
|                                        |
| Исполнение                             |
| Исполнен                               |
| Расторгнут                             |
| исполнение<br>Исполнен<br>Расторгнут   |

При нажатии на какую-либо долю графика – отобразится соответствующее окно («Договоры со статусом исполнение», «Договоры со статусом исполнен», «Договоры со статусом расторгнут»).

| Договары со с    | затусом исполнен                                                  |                  |                 |                                                        |  |
|------------------|-------------------------------------------------------------------|------------------|-----------------|--------------------------------------------------------|--|
| Avera provider 1 | Opengeers (poconigni -)                                           | Antimerenet 1    | tion and any 10 | Boulasten,                                             |  |
| 8407             | на разви заключина договора поставки зататики чистий дефектозопов | 19.06.2019       | 00 015 844.34   | оващетво с огланиченной отвятственностью чистолнитель- |  |
| 34082019         | Дитеор постание заласные частий дерегоросства                     | 24.06.2019       | 4 335 332 32    | овщество с опуниченией општственностью челолинтели     |  |
|                  |                                                                   |                  |                 | Second 1                                               |  |
|                  |                                                                   | Janucai asers: 2 |                 |                                                        |  |
|                  |                                                                   |                  |                 |                                                        |  |

### 8.5 Аналитика. Договоры с нарушением сроков

Договоры с нарушением сроков можно отобразить в графике как по количеству, так и по объему.

Цвет графика зависит от статуса исполнения договора (смысловое значение каждого цвета приведено под графиком), а также цифры, указывающие на количество документов, находящемся в том или ином статусе.

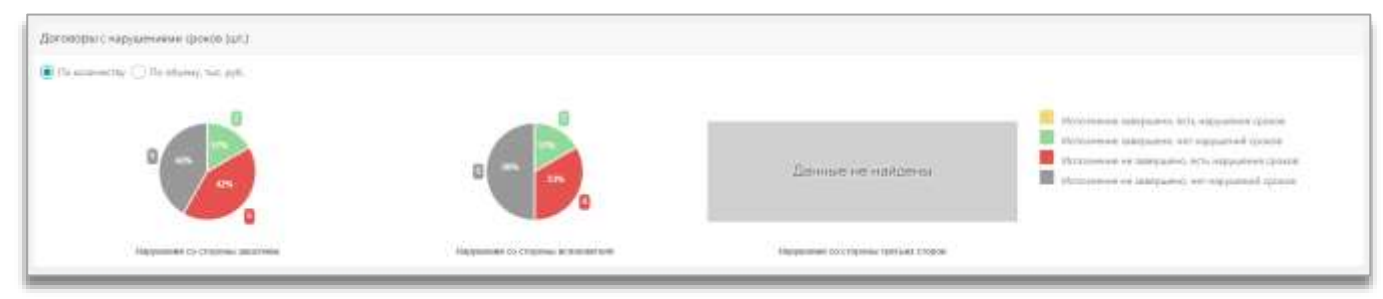

При нажатии на какую-либо долю диаграммы – отобразится соответствующее окно, откуда в свою очередь можно перейти в ЭКД.

### 8.6 Аналитика. Исполнение обязательств

Диаграммы отображают процентное и количественное соотношение исполнения обязательств, подсвечивая каждую долю графика определенным цветом.

Цвет графика зависит от статуса исполнения договора (смысловое значение каждого цвета приведено под графиком), а также цифры, указывающие на количество документов, находящемся в том или ином статусе.

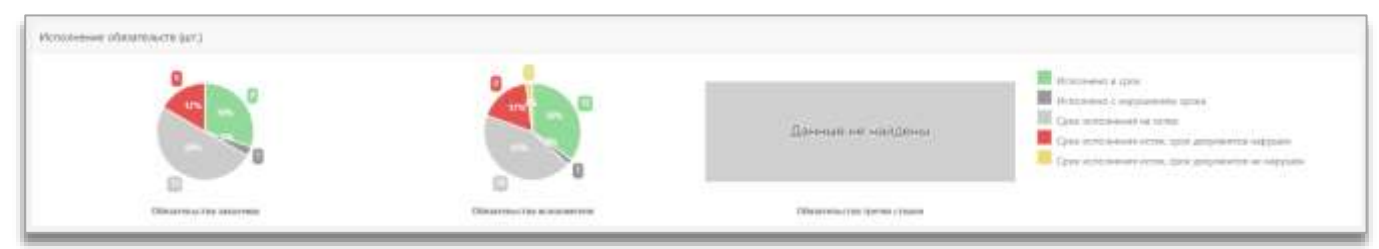

При нажатии на какую-либо долю диаграммы – отобразится соответствующее окно, откуда в свою очередь можно перейти в ЭКД, в «Сведения об исполнении обязательства».

| Bases Sector | AO "Jacobane" | Manag and parts 1<br>NATION | Research compares 1<br>Contention of the physics space if a tempyoneral                                                                                                    | Read 1<br>HERT2018<br>(ARCIQ | ••• 1<br>3147,015<br>3400 | Honorana ya agli tostel 1<br>1 UK MARK | Honorean, ppl. (darit) 7.<br>1 (00) (00) (0) |
|--------------|---------------|-----------------------------|----------------------------------------------------------------------------------------------------|------------------------------|---------------------------|----------------------------------------|----------------------------------------------|
|              | 1             |                             | Januari anna 1                                                                                                    |                              |                           | Printic                                |                                              |
|              |               |                             |                                                                                                    |                              |                           |                                        | Duma                                         |
| (            |               |                             | and the second second s |                              |                           |                                        |                                              |

При нажатии на название диаграмм («Обязательства Заказчика» или «Обязательства исполнителя») - открывается увеличенный график:

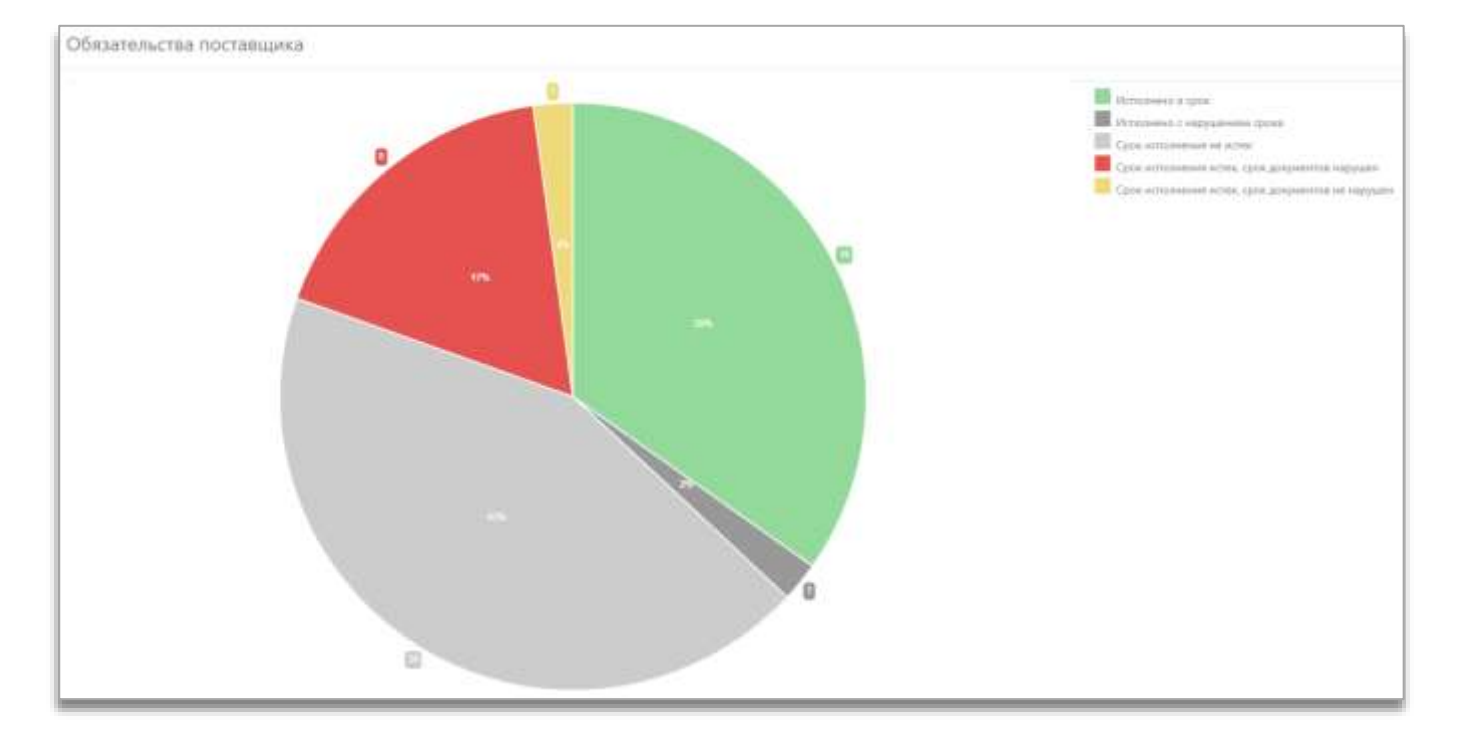

### 8.7 Аналитика. Состояние документов исполнения

Диаграммы отображают процентное и количественное соотношение состояния документов исполнения, подсвечивая каждую долю определенным цветом.

Цвет диаграммы (или его долей) зависит от статуса исполнения обязательств.

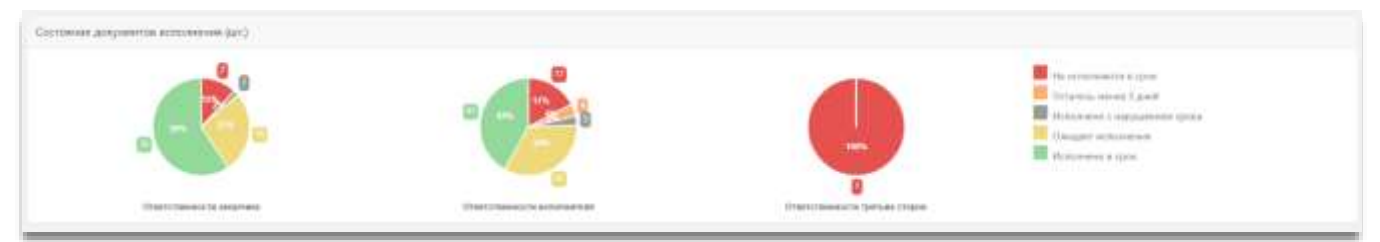

При нажатии на какую-либо долю диаграммы – отобразится соответствующее окно, откуда в свою очередь можно перейти в ЭКД, в документы исполнения.

Также у Заказчика есть возможность выгрузить данные в формате excel при помощи кнопки «Экспорт».

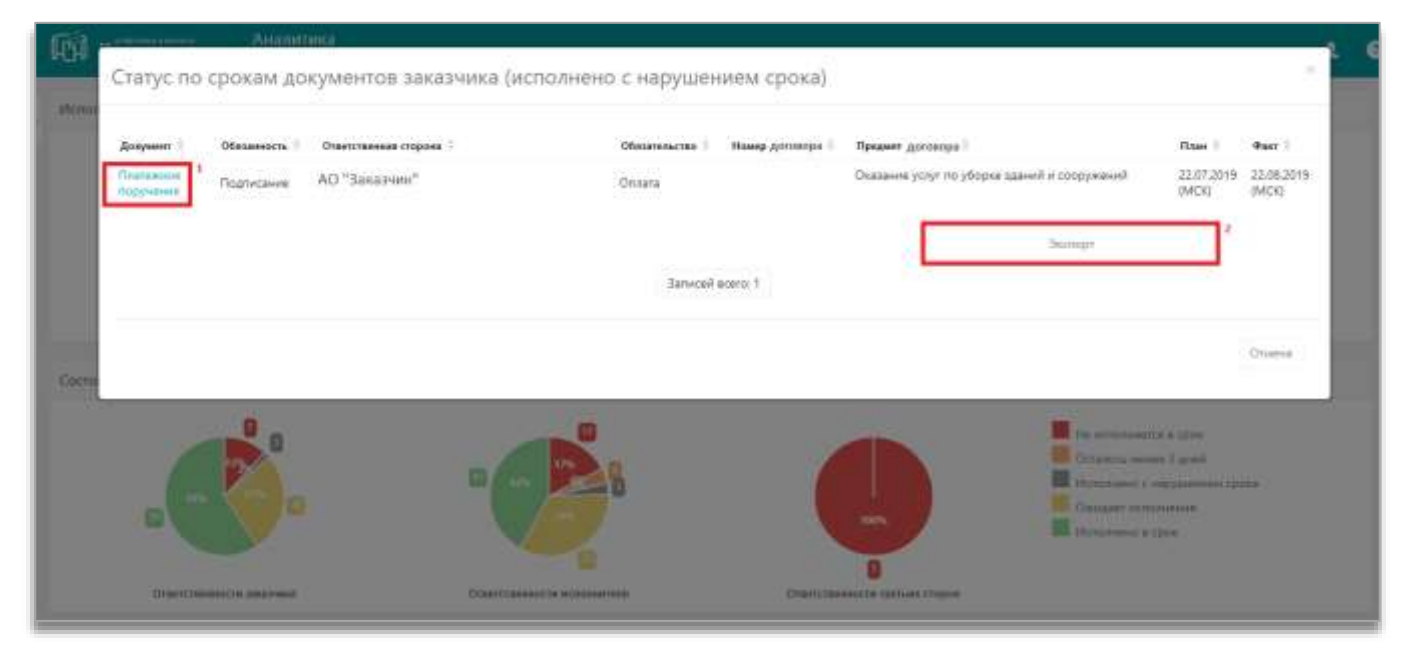

При нажатии на название диаграмм («Ответственности Заказчика» или «Ответственности исполнителя») - открывается увеличенный график:

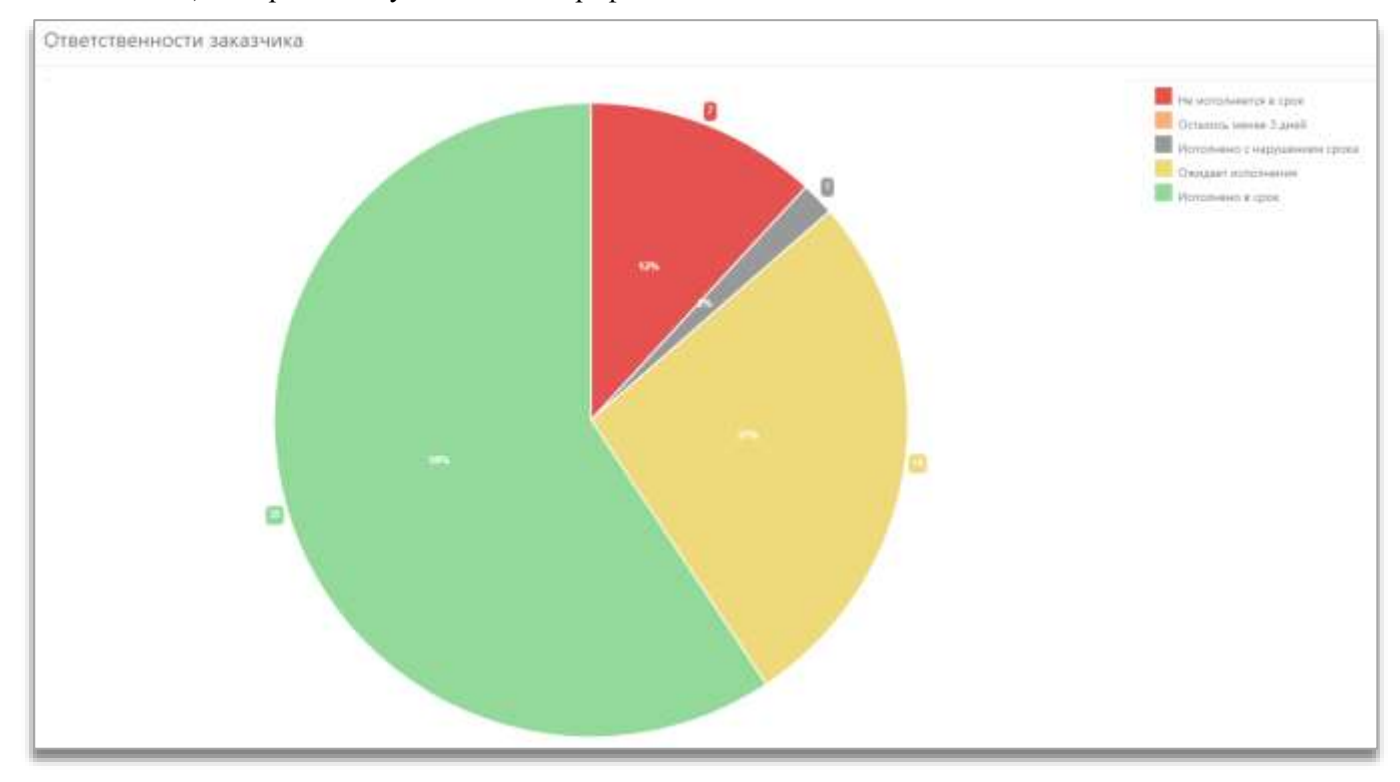

### Раздел «Уведомления»

В данном разделе отображаются системные уведомления по состоянию документов, которые направляются Исполнителю.

В главной консоли, рядом с разделом «Уведомления», отображается числовое значение непрочитанных писем. При переходе в основное рабочее окно отображаются все непрочитанные уведомления, которые подсвечиваются синим цветом. В верхней части рабочего поля находится кнопка «Отметить все как прочитанные», чтобы непрочитанные уведомления обнулились.

В верхней части страницы находится «Поиск» с возможностью выбора критериев поиска нужного уведомления.

| 151 пайорама                      | Унализия             | 1                                                                                                    |
|-----------------------------------|----------------------|----------------------------------------------------------------------------------------------------|
| Соринания Алиланияна<br>Справники | Real of March States | Texa                                                                                                    |
| Offices gengenerative v 3420      |                      |                                                                                                    |
| foregards's gerompse              | - Dista - Decima     |                                                                                                    |
| Withouse an excepte               |                      |                                                                                                    |
| Neptitine                         | Are v                | Nos (                                                                                                    |
| Данунанты н) (амадаан             | 31.07.0079 Hekt      | Трабут электрали разлики социальной в соотраст № 200104 е (ког) трабут или осторования                      |
|                                   | 31.07.2019 11.08     | Tpediget commission encourses an encourse of a constraint NV 2023116 o (and tradies are according to        |
| 2000                              | 1027-2019 0124       | Лицованные об внутврованны докрынита остоление из областивата у «Паставая в 2017 /» (контракт М. 2011/34)   |
| Yangina man 221                   | 20.07.2019 96.24     | Programment of any negotiment programme processes to obtained and obtained at 2017 1-2 provident W 20181281 |
| Muk opraenzagek                   | 3007.3019 46.19      | Vegetaneous of any reported projects or community of an analysis a 2017 to be report M 2011141              |

При открытии системного уведомления – раскрывается краткая информация об изменении договора; перейдя по встроенной ссылке «номер договора» - откроется карточка договора.

|                                                                                                    | 🛐 панорана            | Victorian |                                               | Системное уведомление                                                                                     |
|----------------------------------------------------------------------------------------------------|-----------------------|-----------|-----------------------------------------------|----------------------------------------------------------------------------------------------------|
| State of the local division of the local division of the local div | Tan (A) Therese areas |           |                                               | уведомление о согласовании исполнителем внесения изменений                                                |
|                                                                                                    |                       | 4         | - /                                           | в договор № 10072019 и (или) график его исполнения                                                        |
| ш                                                                                                    | 10.07.20              | 19 10/0   | Parameters Contractations accounting and      | Уведомляем Вас о том, что исполнителем "СОО" Илизантии" сотласовано внесение изменений в                  |
|                                                                                                    | 10.07.20              | 19 10:00  | Paraturnesis e constituines accelerations and | донные NF 10072019 (открыть) и(или) график его исполнения.                                                |
|                                                                                                    | 19.07.20              | 19,141,2  | Telephonen 2.0014/20040 actions from the      | Подписание сведений о внесении изменений в досовит и (или) график его исполнения было<br>выполнено в 3дО. |
|                                                                                                    | 194.07.20             | th ( Link | Алиграл НЕ Дотовор ЧЕТ подписан заказником    |                                                                                                    |

### Раздел «Моя организация»

В разделе «Моя организация» содержатся сведения об организации и представлен функционал по администрированию в рамках организации. Данный раздел состоит из следующих подразделов:

### 10.1 Сведения об организации

В подразделе представлена информация об организации с возможностью ее редактирования.

| 🕅 панорана                          | Calegories of optimisation COD "Ministerios"    | 1 0 |
|-------------------------------------|-------------------------------------------------|-----|
| Cargeron of                         | * Tharmeniaees x 300 Planeepark x 320           |     |
| Theorem                             | . К. пини, И. Каналания ().<br>Робе органования |     |
| Perm                                | Distance Hirocontes                             |     |
| Паратанты<br>датуметти<br>натарыкан | Territor Johagnees                              |     |
| Talensi antipis                     | 19-223 (19-223-20)                              |     |
| Hor pulling serves                  | Construction large to                           |     |
|                                     | Statyrear watering of future                    |     |

В разделе «Сведения об организации» добавлено подтверждение регистрации в сервисе ЭДО:

Чек-бокс «Подтверждена в ЭДО»: если чек-бокс включен, то это является подтверждением подписания в сервисе ЭДО регистрационной анкеты, заполненной при регистрации в СКД.

Кнопка «Проверить в ЭДО»: Данная функция позволяет проверить статус регистрации организации в сервисе ЭДО. При нажатии кнопки «Проверить в ЭДО» появится всплывающее окно следующего содержания: «Вы собираетесь проверить в ЭДО статус организации. Проверка может занять некоторое время», где необходимо нажать кнопку «Ок». Через несколько минут откроется окно, где будет указан статус организации.

Внести изменения в сведения об организации может только пользователь с ролью «Администратор организации».

| ПП панорана              | Сведения об организаци   |                                                                                                    | 1 |  |
|--------------------------|--------------------------|----------------------------------------------------------------------------------------------------|---|--|
| Heyiline -               |                          | Проверить в ЭДО                                                                                                    |   |  |
| Abertania at tangans ( ) | Dursepsans a 300         | Вы собщинтось проходить в ЭДО статус органнозции. Проверко иконт закеть<br>накоторые врамя. ИННЕ 2322003083/КПО-23220000 |   |  |
| Oreme : +                | Course the second second | Cox Draepa                                                                                                    |   |  |
| Tragonations 3           | Parts optimization       |                                                                                                    |   |  |

Кнопка «К списку пользователей»: открывает список пользователей, зарегистрированных в организации (более подробно рассмотрено в подразделе <u>10.2 Пользователи</u>).

#### Для внесения изменений в сведения об организации:

- 1. В Личном кабинете сервиса перейдите в раздел «Моя организация», далее «Сведения об организации»;
- 2. Внизу страницы нажмите кнопку «Изменение реквизитов»;

| Сохранить | Изменение реквизитов |
|-----------|----------------------|
|           |                      |

- 3. Внесите необходимые изменения;
- 4. Нажмите кнопку «Сохранить изменения»;
- 5. Нажмите кнопку «Подписать изменения»;

| Sameroceanor: Sama                           | SARE | Pacedresal code | Kappermagnetional cuit | Augumul cuts |
|----------------------------------------------|------|-----------------|------------------------|--------------|
|                                              |      |                 |                        |              |
|                                              |      |                 |                        |              |
| Selatanean farmen pranama                    |      |                 |                        |              |
| Selamon Samunin pranaria                     | •    |                 |                        |              |
| Selection for some processory                | •    |                 |                        |              |
| Selatanan ta sonan paarama<br>Cospanya sonan | •    |                 | Zppanen.               |              |

6. В сервисе ЭДО подпишите подтверждение изменения реквизитов.

### 10.2 Пользователи

В верхней части страницы находится «Поиск» с возможностью выбора критериев для поиска нужного пользователя организации.

| Пользов                    | атели моей орга  | низации          |                     |                        |                                                                                                    |                   | 1 6                 |
|----------------------------|------------------|------------------|---------------------|------------------------|----------------------------------------------------------------------------------------------------|-------------------|---------------------|
| Понск                      | a Cossano +      |                  |                     |                        |                                                                                                    |                   |                     |
| 0 ONP                      | Email 8          | Логия            | Дата<br>репистрации | Должность              | Poze                                                                                                    | Организация       | Активный 1          |
| Иванов<br>Иван<br>Иванович |                  |                  |                     | Консультант управления | <ul> <li>Администратор<br/>заказчика</li> <li>Администратор<br/>контрольного<br/>органа</li> </ul>                                                                                                    | 000 "Исполнитель" | Нет<br>Активировать |
| Петров<br>Петр<br>Петрович | PetrovPP@mail.ru | PetrovPP@mail.ru | 21.05.2019          | Тестер                 | <ul> <li>Администратор<br/>заказчика</li> <li>Администратор<br/>контрольного<br/>органа</li> <li>Зарегистрированные<br/>пользователи</li> <li>Контролер/<br/>наблюдатель</li> <li>Пользователь АРІ</li> <li>Пользователь АРІ в<br/>режиме КО</li> <li>Руководитель</li> <li>Согласующий</li> <li>Спещкалист</li> </ul> | ООД "Исполнитель" | Да                  |

Действия с пользователями организации может выполнять только пользователь с ролью «Администратор исполнителя» (подробнее про роли мы рассмотрим в подразделе <u>9.3 Роли</u>).

#### 10.2.1 Добавление нового пользователя.

- 1. В Личном кабинете перейдите в раздел «Моя организация», далее «Пользователи»;
- 2. Нажмите кнопку «Создать», после чего открывается форма добавления нового пользователя;

| 🛱 панорама       | Пользователи моей организации | 1 0 |
|------------------|-------------------------------|-----|
| Pangenerine .    | There 0. Caupa +              |     |
| Wos (behending). |                               | _   |

- 3. В форме «Создание пользователя» заполните обязательные поля;
- 4. В блоке «Роли» проставьте добавленному пользователю роли;
- 5. Нажмите кнопку «Сохранить»;

|   | Создание пользователя         |        |
|---|-------------------------------|--------|
| 4 | Ини                           |        |
|   | Заполните или                 |        |
|   | Orecteo                       |        |
|   | Erval                         |        |
|   | Заполните Глай пользователя   |        |
|   | Должность                     |        |
|   | Номер телефона                |        |
|   |                               |        |
|   | Саязань с пользователен в 3ДО |        |
| L | Софанить                      | Отмена |

- 6. Нажмите кнопку «Добавить логин»;
- 7. Заполните поля «Логин», «Пароль», «Подтверждение пароля». В чек-боксе «Активный» галочка устанавливается автоматически.
- 8. Нажмите кнопку «Сохранить».

|   | Редактирование пользователя      | 1 | • |
|---|----------------------------------|---|---|
| 1 | Dractas                          |   |   |
| ٠ | Crienco                          |   |   |
| H | Enul                             |   |   |
|   | 111@parcramacu                   |   |   |
|   | Asiancia                         |   |   |
| ľ | 1                                |   |   |
|   | Hazey tendpos                    |   |   |
|   | 1111111                          |   |   |
|   |                                  |   |   |
|   | Contraction and March 19         |   |   |
|   | Conversi i representative e TABD |   |   |
|   |                                  |   |   |
|   | Antestings                       |   |   |

9. Созданный пользователь отобразится в списке пользователей. Для активации пользователя нажмите кнопку «Активировать».

| ស្រ៊ី កងដ                  | орама По         | льзователя моей орг | анизаций            |             |                                                                                                    |                   | 1 0       |
|----------------------------|------------------|---------------------|---------------------|-------------|----------------------------------------------------------------------------------------------------|-------------------|-----------|
| thing - 0                  | Couple +         |                     |                     |             |                                                                                                    |                   |           |
| 9H0 1                      | Deal 1           | Acres               | Дага<br>репострацию | Должность   | Fami                                                                                                 | Opramilation      | Accumul 1 |
| Изанов<br>Изан<br>Изанович | ivanovii@mail.ru |                     | 18.06.2019          | Кансультант | <ul> <li>Адмінистразорі<br/>заказника</li> <li>Адмінистразорі<br/>контрольного<br/>органа</li> </ul> | 000 "Исполниталь" | Het       |

Введенные изменения вступят в силу при входе нового пользователя в сервис.

#### 10.2.2 Редактирование сведений о пользователе.

- 1. В Личном кабинете перейдите в раздел «Моя организация», далее «Пользователи»;
- 2. Нажмите на ФИО пользователя, сведения о котором необходимо отредактировать;

| ស្រា កដ     | торама         | Пользователи моей орга | низации             |             |                                                                                                    |                   | 1.0        |
|-------------|----------------|------------------------|---------------------|-------------|----------------------------------------------------------------------------------------------------|-------------------|------------|
| - Diale - N | Couple +       |                        |                     |             |                                                                                                    |                   |            |
| 9H0 1       | trul 1         | Auree                  | Дага<br>регострации | Должность   | Farmet                                                                                             | Oprametauges      | Accurate 1 |
|             | ivanovit@mail. | n                      | 18,06,2019          | Кансультант | <ul> <li>Адманистратор<br/>закалична</li> <li>Администратор<br/>контрольного<br/>органа</li> </ul> | ООО "Исполнитело" | Да         |

- 3. Открывается форма «Редактирование пользователя», внесите необходимые изменения (все поля доступны для редактирования);
- 4. Нажмите кнопку «Сохранить».

Сведения о пользователе будут обновлены.

#### <u>10.3 Роли</u>

В данном подразделе отображается список ролей. В сервисе пользователю необходимо назначить роли, в соответствии с которыми он будет выполнять действия в Личном кабинете.

В сервисе СКД добавлены системные роли, а также реализована возможность создания пользовательских ролей.

При регистрации организации в сервисе СКД пользователю автоматически назначается системная роль - Администратор организации.

#### Пользовательские роли

Администратор организации может создавать роли, в которых определяется перечень прав доступа для соответствующей роли. Далее созданные роли можно назначить пользователям организации.

#### Для создания роли:

- 1. В Личном кабинете перейдите в раздел «Моя организация», далее в подраздел «Роли»;
- 2. Нажмите на кнопку «Создать».
- 3. Откроется форма «Создание роли». Заполните поля «Подсистема разделения доступа», «Тип организации», «Наименование» (роли).

| П панорама           | i   |    | Создание роли                                                                                                    |
|----------------------|-----|----|----------------------------------------------------------------------------------------------------|
| Неустойки            | · 2 | •  |                                                                                                    |
|                      |     |    | Подсистемы разделения доступа                                                                                                    |
| Документы из внешних | 2   | 1  | Budgara                                                                                                    |
| CHETCHE              |     |    | Запранити радрожитила                                                                                                    |
| Статистика           | 8   |    |                                                                                                    |
|                      |     |    | Hansteinenthiltenen                                                                                                    |
| Уведомления          |     |    | An and a second second s |
| PPENDOUT DEPENDENT   |     |    |                                                                                                    |
| Моя организация      | 191 |    | Objectuarie democrateme from                                                                                                    |
|                      |     |    | Права доступа                                                                                                    |
| Сведения об          |     | 10 | 🛃 Выбрать все                                                                                                    |
| optanitatelini       |     |    | Системные                                                                                                    |
| Пользователи         |     |    | Администрирование разное                                                                                                    |
|                      |     |    | Аннулирование любых документов исполнения                                                                                                    |
| Роли                 |     |    | Внесение изменений в любой график исполнения после                                                                                                    |
|                      |     |    | заключения контракта                                                                                                    |

- 4. При выборе типа организации открываются системные права, доступные для данного типа организации. В поле «Права доступа» можно установить галочку «Выбрать все», тогда будут выбраны все системные права или установить галочку напротив определенных ролей;
- 5. Нажмите кнопку «Сохранить».
- 6. Созданная роль отобразится в списке ролей.
- 7. Для активирования/деактивирования роли:
- 8. В Личном кабинете перейдите в раздел «Моя организация», далее «Роли»;
- 9. Нажмите на наименовании роли;
- 10. Нажмите кнопку «Активировать»/ «Деактивировать».

| П Панорана                                                                                                    |      | Редатирование роли                                                                                                    | 10 |
|----------------------------------------------------------------------------------------------------|------|----------------------------------------------------------------------------------------------------|----|
| Deliter.                                                                                                    |      | Margasamen gooyeerta a santiecol                                                                                                    |    |
|                                                                                                    |      | Ottag golyments a constance.                                                                                                    |    |
| Eleistress                                                                                                    | 0.12 | C Discretered adoptations a approximate                                                                                                    |    |
|                                                                                                    |      | Thephalanee despinents a southenas                                                                                                    |    |
| Theaterspecies                                                                                                    |      | Прометр деументов потолника критрита в компенент                                                                                                    |    |
|                                                                                                    |      | Просметр исторые дреуннога в изнатавляе                                                                                                    |    |
| More openanting of                                                                                                    |      | Просмотруундальные пууттами достуга для докупертов исполнания обязательства                                                                                                    |    |
| -                                                                                                    |      | Рединтерствичие подписантов и добавление документов солосунций спорсной в спунке иниципрование<br>подписания в Системие                                                                                                    |    |
| The state of the state of the s |      | Борнародные документь (радагнородное), удаление до утверждение) в колитание                                                                                                    |    |
|                                                                                                    | - 14 | Representation and an and a second and a second and a sec |    |
| Horse annual and                                                                                                    |      | Просматривать документы прафиках исполнения поряции глана закупов.                                                                                                    |    |
|                                                                                                    |      | Проскетр (stadewa echo intervet opravstampow saryhowská npospácyte, ekonewániuje) jakeveto nicheurel                                                                                                    |    |
| Print                                                                                                    | - 1  | Просмогр документов исполнения ортановатором вакупочной гроцькуры, важочающий данную позицию.                                                                                                    |    |
|                                                                                                    | - 1  | Просметр заявии не истронение срожнаятором закуполной троцедары, выличающей данного позация)                                                                                                    |    |
| History and                                                                                                    |      | Προσκούρι σθηματινώστικ ορί αναφαίτορται μαιράσινου ή προσμήχορω, ακοικοι καιατί μαικογιο ποιοιτρού                                                                                                    |    |
| And Morrison                                                                                                    |      | 🛃 Προκατή πολιφού Αλαγό-τραφικά ορτονολατορού ακρτόσκοῦ προχοχργοι, κατοιοδοχρή μανιγίο τουλοίο                                                                                                    |    |
| auto-believed                                                                                                    |      | Representation of processing operations of processing operations of the second second seco    |    |
| glabrant Woolsham                                                                                                    |      | 🛂 Просмотр уславий контраков организатором закулочной процидуры, аклемающий денную познане                                                                                                    |    |
| Heepideas artes.                                                                                                    |      | Commerces Distance O'Argenerationers                                                                                                    |    |

Те роли, которые были деактивированы, не будут доступны при назначении ролей пользователю.

#### 10.4 Подписанты документов исполнения

В данном подразделе представлена информация о группах людей (сотрудниках организации), которые могут подписывать документы исполнения. Данные группы подписантов будут отображаться на этапе формирования ЭКД.

| 🕅 панорама                                | Группы подписантов документов исполн | ения             |          | 1 |
|-------------------------------------------|--------------------------------------|------------------|----------|---|
| Рым<br>Шаблоны договоров.                 | Ness Q Gauges +                      |                  |          |   |
| Шаблона файлон<br>договоров<br>Подписанты | Группы подписантов                   |                  |          |   |
| документов<br>исполнения                  | Hausenname 1                         | Anta conganana 🗉 | Annena / |   |
| Гругны доступа                            | Прибисница всязайська                | 25.03.2018       | Дэ       |   |
| Mox yviinian aanuta                       | Трелик сторона                       | 03.06.2019       | Да       |   |

#### Для создания группы подписантов документов:

- 1. В Личном кабинете перейдите в раздел «Моя организация», далее «Подписанты документов исполнения»;
- 2. Нажмите на кнопку «Создать»;

| 🕅 Панорама                | Труппы подписантов документов исполнения | 1 0 |
|---------------------------|------------------------------------------|-----|
| Рами<br>Шаблены датаворем | thurds 4 Column +                        |     |

3. В поле «Наименование группы подписантов» введите наименование группы, далее нажмите на кнопку «Сохранить»;

| Группа подпикантов документа исполнения догово                                                  | P <sup>1</sup> |               | 1 0 |
|-------------------------------------------------------------------------------------------------|----------------|---------------|-----|
| Наналиалан група подполния<br>Падполни                                                          |                |               |     |
| <ul> <li>Налинта прикознарй соонконай, формирунный в соответствие с</li> <li>Антивна</li> </ul> | 4-92           |               |     |
| Cestiments                                                                                      | Onume          | Connect Hyper |     |

- 4. Откроется форма «Группа подписантов документа исполнения договора». Форма состоит из двух блоков «Наименование организации», «Добавление подписанта»;
- 5. В блоке «Наименование организации» отображаются ранее введенные данные;
- 6. В блоке «Добавление подписанта» заполните обязательные поля:
- 7. Если пользователь является пользователем в СКД, то включите чек-бокс «Является пользователем СКД» и из выпадающего списка выберите нужного пользователя. После выбора пользователя автоматически заполняются поля «Фамилия», «Имя», «Отчество». Поля «Область полномочия», «Должность», «Основание полномочий», «Основание полномочий организации» необходимо заполнить вручную.
- 8. Если пользователь не является пользователем СКД, все поля в форме необходимо заполнить вручную.

- 9. Если пользователь является итоговым подписантом, то в чек-боксе «Результирующая подпись» необходимо установить галочку. При этом такой пользователь с ЭП должен быть добавлен в Личном кабинете ЭДО. Указанные в сервисе СКД сведения о подписанте должны полностью совпадать с данными ЭП;
- 10. Для сохранения сведений о подписанте нажмите на кнопку «Сохранить»;
- 11. При необходимости таким же способом может быть добавлено несколько подписантов;
- 12. После добавления всех подписантов нажмите на кнопку «Сохранить».

|   | 🕅 панорана               | Труппа надписантов документа ис                                                                                | полнения договоров |                                                                                                    | 1 0    |
|---|--------------------------|----------------------------------------------------------------------------------------------------|--------------------|----------------------------------------------------------------------------------------------------|--------|
|   | Mass                     |                                                                                                    |                    |                                                                                                    |        |
| 1 | Des                      |                                                                                                    |                    |                                                                                                    |        |
|   | 0140050                  |                                                                                                    |                    |                                                                                                    |        |
|   | Петрович                 |                                                                                                    |                    |                                                                                                    |        |
|   | 10101 10100000000        |                                                                                                    |                    |                                                                                                    |        |
|   | 2322052683               |                                                                                                    |                    |                                                                                                    |        |
|   | Annenets                 |                                                                                                    |                    |                                                                                                    |        |
|   | Crecenter                |                                                                                                    |                    |                                                                                                    |        |
|   | Googless management      |                                                                                                    |                    |                                                                                                    |        |
|   | E.                       |                                                                                                    |                    |                                                                                                    |        |
|   | Doceansy indexed systems | peri                                                                                                    |                    |                                                                                                    |        |
|   | 02                       |                                                                                                    |                    |                                                                                                    |        |
|   | Репультирующих террина   |                                                                                                    |                    |                                                                                                    |        |
|   | ) Casalini               | Distant                                                                                                    |                    |                                                                                                    |        |
|   |                          |                                                                                                    |                    |                                                                                                    |        |
| 1 | Cope                     |                                                                                                    | Onana              | John Street Street Stre | -Manna |
|   | A                        | inter la companya de la companya de la companya de la companya de la companya de la companya de la companya de |                    |                                                                                                    |        |

#### Для удаления группы подписантов документов:

- 1. В Личном кабинете перейдите в раздел «Моя организация», далее «Подписанты документов исполнения»;
- 2. Нажмите на наименование группы;
- 3. В открывшейся форме нажать кнопку «Деактивировать»;
- 4. Появится диалоговое окно «Подтверждение удалить группу». Нажмите на кнопку «Подтвердить».
- 5. Созданная группа подписантов будет удалена.
- 6. Примечание: Группа подписантов может быть удалена только, если она не была выбрана ни в одном отчетном документе графика исполнения/условий договора/шаблона в качестве группы подписантов. Если группа не выбрана ни в одном документе – она удаляется, если выбрана – деактивируется.
- 7. Для активации/деактивации группы подписантов:
- 8. В Личном кабинете перейдите в раздел «Моя организация», далее «Подписанты документов исполнения»;
- 9. Нажмите на наименование группы;
- 10. Под наименованием группы включите/выключите чек-бокс «Активна».

| Труппа педписантов документа исполнения договора                                                                                                    | 1 0 |
|----------------------------------------------------------------------------------------------------|-----|
| Изинанование организации: ОСО 1/сполнитель"                                                                                                    |     |
| Наниенскиен туулыш туриссинск                                                                                                    |     |
| Inclusion to the second second s |     |
| Павляется принемсникой коминскией, формируений в соответствии с 44 - Ф3                                                                                                    |     |
| Afres                                                                                                    |     |

### 10.5 Группы доступа

В данном разделе отображается перечень созданных групп доступа. Группы доступа позволяют ограничить доступ определенных лиц к просмотру и выполнению действий по договорам.

| 🕅 панорана                   | Труппы доступа      |                               | 1.0       |
|------------------------------|---------------------|-------------------------------|-----------|
| Mex Spreamagers              | ¥                   |                               |           |
| Cangenan uli<br>optoescogen  | These 4 Course 4    |                               |           |
| Panameters                   | Noneman -           | Reservice opposed supportants | Automatic |
| Partie                       | regiserer.          | la.                           | da.       |
| Plogreecentes<br>plotpeteron |                     | Ner                           | 24        |
| (                            | Таунги падъканта МЛ | 2a                            | Ae        |
| Epyment arroyme              |                     | Jancol anto 2                 |           |

#### Для создания группы доступа:

- 1. В Личном кабинете перейдите в раздел «Моя организация», далее «Группы доступа»;
- 2. Нажмите на кнопку «Создать»;

| 🕅 Панорама                                       | Группы доступа        |                             | 1 0     |
|--------------------------------------------------|-----------------------|-----------------------------|---------|
| Шабланы доготоров<br>Шаблоны файная<br>Ангенеров | Base - R              |                             |         |
| Riggestatus                                      | Haterstater           | Reserve oppend organization | Automas |
| PETRONANA                                        | Papeter-wat volteccat | Δs                          | De .    |
| Группы доступа                                   | Tpertuel chopseed     | Да                          | 24      |
| Mer petron savers                                | Трупты подлисантов    | <u> </u>                    | :#1     |

3. Укажите наименование группы и нажмите на кнопку «Сохранить»;

|   | 🕅 Панорама                    | Группы доступа         | 1 6 |
|---|-------------------------------|------------------------|-----|
|   | Harvesonee                    |                        |     |
| ľ | Ведате наконскание группы дал | 7ym                    |     |
| l | 🛃 Астланая                    |                        |     |
| l | Optiversayes                  |                        |     |
| l |                               |                        |     |
| l | Copeen                        | К сликор групп доступа |     |

- 4. Откроется карточка созданной группы. Добавьте пользователей организации;
- 5. Нажмите на кнопку «Сохранить».
- 6. Созданная группа отобразится в разделе «Группы доступа». После формирования группы доступа у пользователя сохраняется возможность внесения изменений в данную группу доступа и ее удаления.
- 7. Прикрепление группы доступа к договору
- 8. Прикрепление группы доступа к договору возможно только на этапе исполнения договора.

#### Для прикрепления группы доступа к исполняющемуся договору:

- 1. В Личном кабинете перейдите в раздел «Контракты и договоры», далее «Реестр договоров по 223 ФЗ»;
- 2. Откройте график исполнения договора;
- 3. Перейдите во вкладку «Предмет, стороны, условия договора»;
- В разделе «Сведения о закупке и договоре» нажмите на кнопку «Группы доступа»; в окне «Выбранные группы доступа». Отметьте нужную группу доступа и нажмите на кнопку «Сохранить».

#### 🕅 Панорама

| SUSE Charrengements                                                                                             | Bullenaurus montes                                                                                                    |                   |
|----------------------------------------------------------------------------------------------------|----------------------------------------------------------------------------------------------------|-------------------|
| "And block and brank (                                                                                          | and have a by the goal of the                                                                                                    |                   |
| House many spinor (                                                                                             | C Papartas Inspectanting                                                                                                    | Tenne Annual 2000 |
| Courts of programmer sectors and the gauge seasy sectors and the gauge                                          | Ppetitioner lesioner                                                                                                    |                   |
| Press downey!                                                                                                   | Tartes (majore                                                                                                    |                   |
|                                                                                                    |                                                                                                    |                   |
| Taken prompt gift Taken ig's super initial statement of                                                         | Finances - Onesa                                                                                                    |                   |
| Characterization as we are a service process of the service strategy are service                                | 1                                                                                                    |                   |
| · Commente antesantes                                                                                           |                                                                                                    |                   |
| C Personal Constitution Statements and a statement of the Advances of                                           | na national contraction of the second states at the second second second second                                                                                                    |                   |
|                                                                                                    | Contraction of the state of the state of the | -                 |
| Compared the compared to prove the second second second second second second second second second second second |                                                                                                    |                   |
|                                                                                                    |                                                                                                    |                   |

Если группа доступа закреплена за договором, то такой договор будут видеть только пользователи с ролью администратора и пользователи, закрепленные за данной группой доступа. Пользователи, которые не входят в группу доступа, не смогут открыть данный договор, обязательства и документы исполнения по этому договору.

## Раздел «Моя учетная запись»

В данном разделе отображается информация о пользователе с возможностью ее редактирования.

| 🕅 Панорана                                   |    | Mon yuénsai baningi  |                                | 1 0 |
|----------------------------------------------|----|----------------------|--------------------------------|-----|
|                                              | *  |                      |                                |     |
| gendanin u transition                        | 1  | Exectes              | Posse                          |     |
| floreneese gronopon                          |    | Powersta             | AgrammerCtparop: Socializers a |     |
| Shinemine .                                  |    | Hiu .                | Agrammentophop sciences oprava |     |
|                                              |    | Konstanten           |                                |     |
| Responses at measure 1                       | £. | Ormittee             | Заратистророванные почилование |     |
|                                              | L  | Bargethecken         | Kawponep/ withindeteni         |     |
| Orvena /                                     | Ŀ  | End                  | Tonusserrow, API               |     |
| Увадоконна 8                                 | L  | romanov@mailna       | Transdolaries, AP a passive KD |     |
| Mox upre-masure                              | L  | datasets.            | Putacprovia                    |     |
| Man and include a second                     | Ľ  | Ганеральный деректор |                                |     |
|                                              | L  | Hunty Intelligent    | Cotracyouada                   |     |
| Заретнотреровникая<br>сапалных и истористира |    | 09999009999          | Cheusineer                     |     |

#### Для редактирования сведений о пользователе:

- 5. В разделе «Моя учетная запись» введите новые данные;
- 6. Нажмите на кнопку «Сохранить».

#### Для смены пароля:

- 7. В разделе «Моя учетная запись» укажите новый пароль и подтверждение пароля;
- 8. Нажмите на кнопку «Сохранить».
- 9. Раздел «Зарегистрированные Заказчики и Исполнители»
- 10. В данном разделе можно просмотреть информацию о зарегистрированных в системе организациях: Заказчиков и Исполнителей.

## Раздел «Зарегистрированные Заказчики и Исполнители»

В разделе «Зарегистрированные Заказчики и Исполнители» реализован поиск по следующим фильтрам.

| 🕅 панорама                                     | Зарегистрированные заказчики и | исполнители            |            |                                                        | 1              | 6       |
|------------------------------------------------|--------------------------------|------------------------|------------|--------------------------------------------------------|----------------|---------|
| Ислованные дотавляров т                        | ÷                              |                        |            |                                                        |                |         |
| Heycrolica >                                   | Rese 4                         |                        |            |                                                        |                |         |
| Assymmeter matanet                             |                                |                        |            | Will<br>Appreciates                                    | Pass           |         |
| Disettu                                        | Hannessan                      | Стерициностиниционни   | Made       | KOTT INCOMPANY AND AND AND AND AND AND AND AND AND AND | DEPH optimized | -       |
| 1999 B                                         | AD "Security I"                | AO "Reserves I*        | 1000121001 | 2100110991                                             | Bacatrone      | 6       |
| Yonggington provide 25                         | DDD "Heleseman 1"              | 000 "Monon-entena 1"   | 500365005  | 6500550005                                             | Vicnoser       | 045     |
| Mere optionstation i                           | GOO "Nimessamess.T"            | OGO "Mananevertexts 2" | 7000787007 | \$700770007                                            | ificho/ee      | niste : |
| Mos primar salars                              | 40 'Samarees I'                | AO "Samatweets 2"      | 4000545004 | 4500440005                                             | Income         | 2       |
| Зарегистреробанные<br>закарчивит и истолнотели | AD TIMETON P                   | AO "Savanan 3"         | 3000838003 | 3600330006                                             | Sinapore       | č.      |

При переходе по ссылке наименование организации (подсвечивается синим цветом) – откроется карточка со сведениями об организации.

Выгрузка информации о зарегистрированных Заказчиках и исполнителях в Excel

Для выгрузки информации в Excel необходимо в разделе «Зарегистрированные Заказчики и исполнители» в нижней части страницы нажать кнопку «Экспорт».

Система сформирует файл в формате Excel.